# ECEN 325 Lab 10: Characterization of the MOSFET

# **Objectives**

The purpose of this lab is to characterize N and P type metal-oxide-semiconductor field-effect transistors (MOS-FETs), also known as NMOS and PMOS transistors.

# Introduction

Figure 1 shows typical symbols for the NMOS and PMOS transistors. Depending on the applied DC bias, MOSFETs have three regions of operation:

• Cutoff Region:

**NMOS:**  $V_{GS} < V_{tn} \Rightarrow I_D = 0$ **PMOS:**  $V_{SG} < V_{tp} \Rightarrow I_D = 0$ 

• Triode (Linear) Region:

$$\mathbf{NMOS:} \ V_{DS} < V_{ov} \ \Rightarrow \ I_D = k'_n \frac{W}{L} \left( V_{ov} V_{DS} - \frac{V_{DS}^2}{2} \right) \ , \ V_{ov} = V_{GS} - V_{tn}$$
$$\mathbf{PMOS:} \ V_{SD} < V_{ov} \ \Rightarrow \ I_D = k'_p \frac{W}{L} \left( V_{ov} V_{SD} - \frac{V_{SD}^2}{2} \right) \ , \ V_{ov} = V_{SG} - |V_{tp}|$$

• Active (Saturation) Region:

**NMOS:** 
$$V_{DS} > V_{ov} \Rightarrow I_D = \frac{k'_n}{2} \frac{W}{L} V_{ov}^2$$
,  $V_{ov} = V_{GS} - V_{tn}$   
**PMOS:**  $V_{SD} > V_{ov} \Rightarrow I_D = \frac{k'_p}{2} \frac{W}{L} V_{ov}^2$ ,  $V_{ov} = V_{SG} - |V_{tp}|$ 

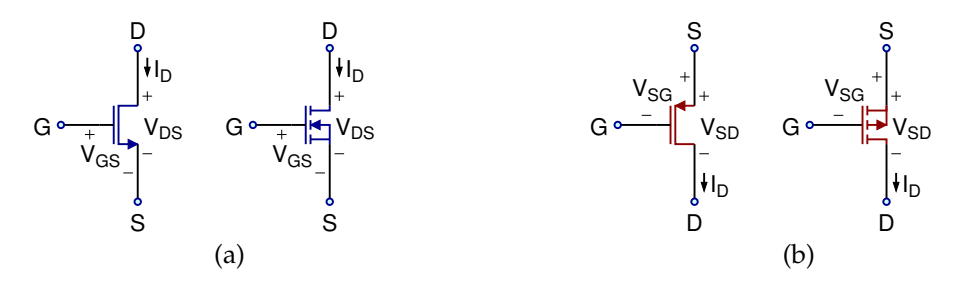

Figure 1: Circuit symbols for (a) NMOS Transistor (b) PMOS Transistor

#### **MOSFET Characterization**

Figure 2 shows a characterization circuit for an NMOS transistor. To obtain  $I_D$  as a function of  $V_{GS}$ ,  $V_1$  is swept while  $V_2$  is kept constant. If  $V_1$  is kept constant and  $V_2$  is swept,  $I_D$  can be obtained as a function of  $V_{DS}$ .

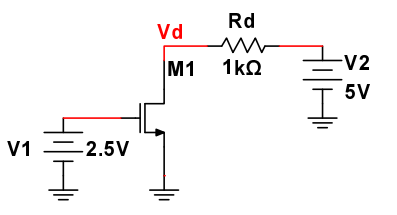

Figure 2: NMOS transistor characterization circuit

<sup>©</sup> Department of Electrical and Computer Engineering, Texas A&M University

Characterization circuit for a PMOS transistor is shown in Fig. 3. Keeping  $V_2$  constant and sweeping  $V_1$  provides  $I_D$  as a function of  $V_{SG}$ . Sweeping  $V_2$  while  $V_1$  is kept constant provides the  $I_D$  vs.  $V_{SD}$  characteristics.

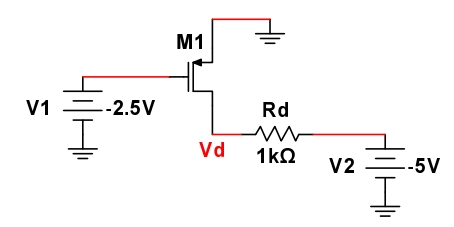

Figure 3: PMOS transistor characterization circuit

Figure 4(a) shows the drain current ( $I_D$ ) of an NMOS transistor as a function of  $V_{GS}$ . Transistor parameters such as the threshold voltage ( $V_t$ ) and the transconductance parameter (k'W/L or  $\beta$ ) can be obtained by taking the derivative of  $I_D$  with respect to  $V_{GS}$ , as depicted in Fig. 4(b). In this plot, k'W/L (or  $\beta$ ) is the slope of the line, whereas  $V_t$  is the intersection with the  $V_{GS}$  axis.

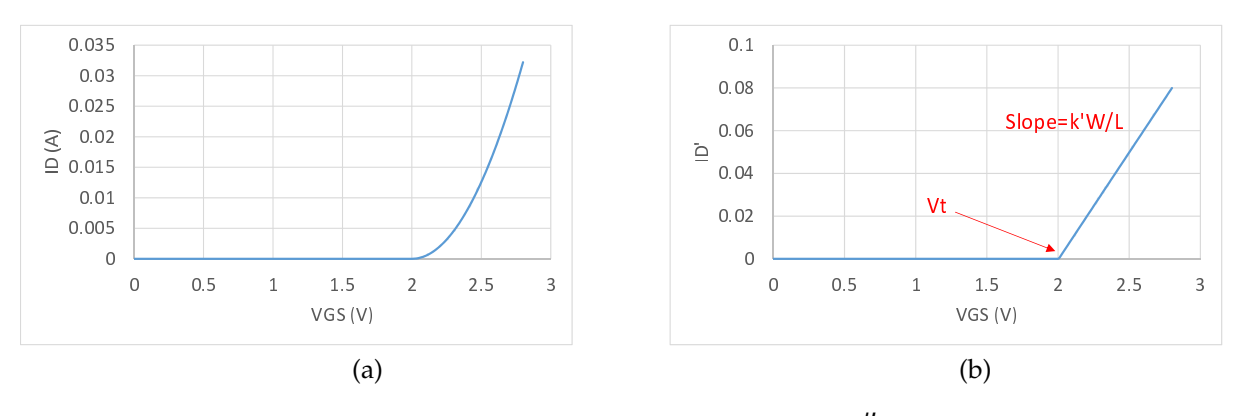

Figure 4: NMOS characterization (a)  $I_D$  vs.  $V_{GS}$  (b)  $\frac{dI_D}{dV_{GS}}$  vs.  $V_{GS}$ 

### Simulations

For all simulations, provide screenshots showing the schematics and the plots with the simulated values properly labeled.

As the first step, install MOS transistor library (UsrComp\_S\_ECEN.usr) to your circuit simulator, details are provided in the MultiSim manual.

- 1. Draw the schematics for the NMOS characterization circuit in Fig. 2 using the 2N7000G transistor.
  - (a) Perform a DC sweep of  $V_1$  from 0V to 2.5V while  $V_2 = 5V$ , and plot  $I_D$  and its derivative as a function of  $V_{GS}$ .

(b) Find the threshold voltage  $V_t$  and the transconductance parameter  $k' \frac{W}{I}$  (or  $\beta$ ).

- 2. Repeat (1) for the CD4007N transistor.
- 3. Draw the schematics for the PMOS characterization circuit in Fig. 3 using the CD4007P transistor.
  - (a) Perform a DC sweep of  $V_1$  from -2.5V to 0V while  $V_2 = -5V$ , and plot  $I_D$  and its derivative as a function of  $V_{SG}$ .

(b) Find the threshold voltage  $V_t$  and the transconductance parameter  $k' \frac{W}{L}$  (or  $\beta$ ).

#### Measurements

#### For all measurements, provide screenshots showing the plots with the measured values properly labeled.

- 1. Build the NMOS characterization circuit in Fig. 2 using the 2N7000G transistor.
  - (a) Apply a ramp signal from 0V to 2.5V at 1Hz for  $V_1$  while  $V_2 = 5V$ . Export the voltage measurements from the scope to Excel, and plot  $I_D$  as a function of  $V_{GS}$ .
  - (b) Plot the derivative of  $I_D$  as a function of  $V_{GS}$  and find  $V_t$  and  $k' \frac{W}{L}$  as depicted in Fig. 4(b). In Excel,  $dI_D/dV_{GS}$  can be calculated as shown with the column **ID'** in Fig. 5, starting with the formula (B3-B2)/(A3-A2). However, due to noise in the measured data, taking the derivative without filtering can result in the **ID'** plot shown in Fig. 6(a). Using decimation provides filtering and reduces the noise in ID'. The column **ID'** (decimated) in Fig. 5 shows the starting formula (to be copied to all cells below), and the resulting plot is shown in Fig. 6(b). In this plot, a decimation factor of 300 is used. The corresponding  $V_{GS}$  should also be shifted as shown with the **VGS (adjusted)** column in Fig. 5.

|   | Α   | В          | С               | D              | E                   |
|---|-----|------------|-----------------|----------------|---------------------|
| 1 | VGS | ID         | ID'             | VGS (adjusted) | ID' (decimated)     |
| 2 | A2  | <b>B2</b>  | (B3-B2)/(A3-A2) | A152           | (B302-B2)/(A302-A2) |
| 3 | A3  | <b>B</b> 3 | (B4-B3)/(A4-A3) | A153           | (B303-B3)/(A303-A3) |

Figure 5: Implementation of derivation and decimation in Excel

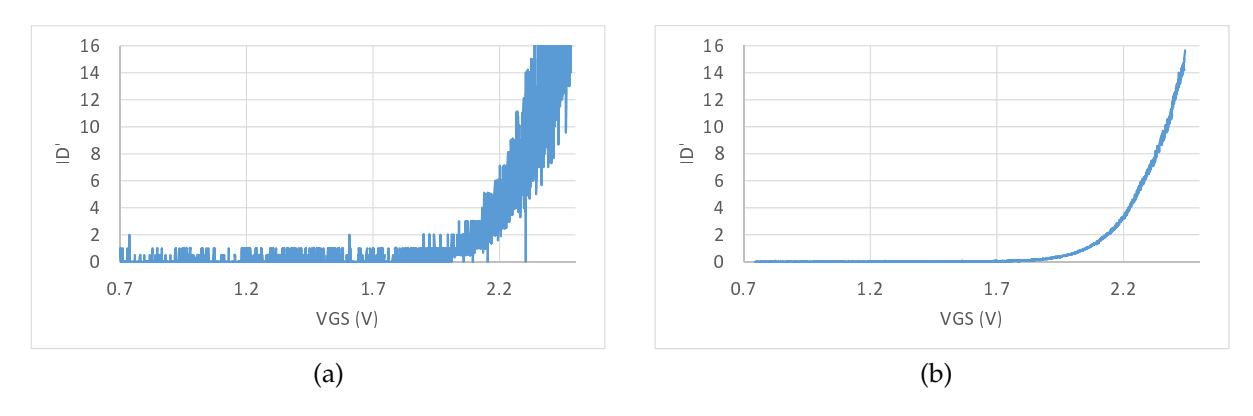

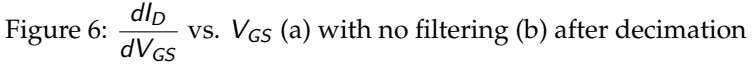

**2.** Repeat **(1)** for the CD4007N transistor. See Fig. 7 for the internal schematics of CD4007 chip, connect pin 7 to GND and pin 14 to +5V supply voltage.

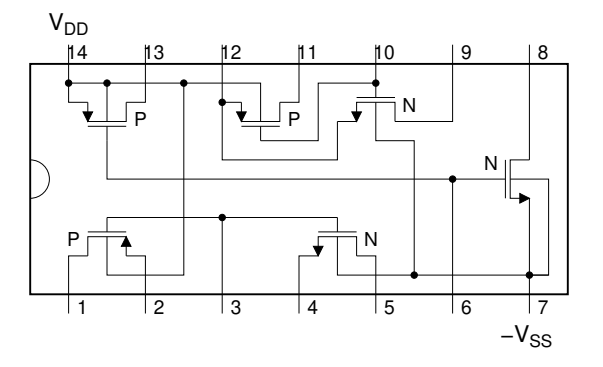

Figure 7: Schematic diagram of CD4007 chip

- **3.** Build the PMOS characterization circuit in Fig. 3 using the CD4007P transistor, connect pin 7 to -5V supply voltage and pin 14 to GND.
  - (a) Apply a ramp signal from -2.5V to 0V at 1Hz for  $V_1$  while  $V_2 = -5V$ . Export the voltage measurements from the **scope** to Excel, and plot  $I_D$  as a function of  $V_{SG}$ .
  - **(b)** Plot the derivative of  $I_D$  as a function of  $V_{SG}$ , and find  $V_t$  and  $k' \frac{W}{L}$  as described in **1(b)**.

# Report

- 1. Include all measurement plots.
- 2. Prepare a table showing simulated and measured results.
- 3. Compare the results and comment on the differences.

## Demonstration

- **1.** Simulations must be submitted on Canvas as a single pdf file **before** the lab session. All simulation plots must include a timestamp.
- 2. Your name and UIN must be written on the side of your breadboard.
- **3.** Using the characterization circuits, obtain  $V_t$  and  $k' \frac{W}{L}$  for 2N7000G, CD4007N and CD4007P transistors as described.